スマホで完結できる!オンライン禁煙プログラム

## Medicallyオンライン 禁煙外来

ニコチネルTTS(貼り薬)と心理的サポートにより 高い禁煙成功率を実現

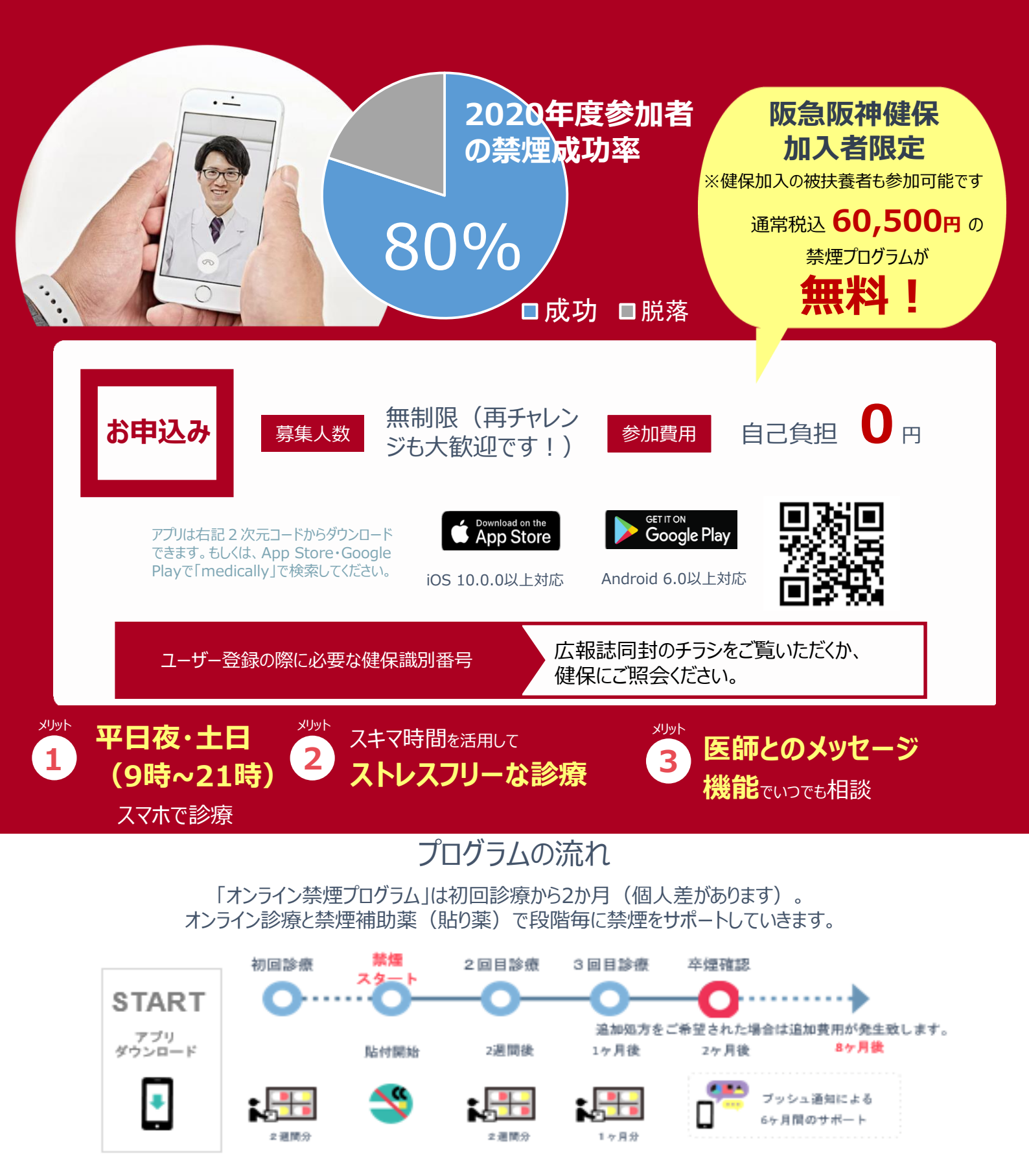

## 

※現在、ニコチネルTTS(貼り薬)でのご参加のみご予約可能です。 チャンピックス(飲み薬)での初回診療予約は停止しております。

キャリアメールをご利用の場合は、『medically.com』からのメールを受信できるよう、事前にドメイン許可設定をお願いいたします

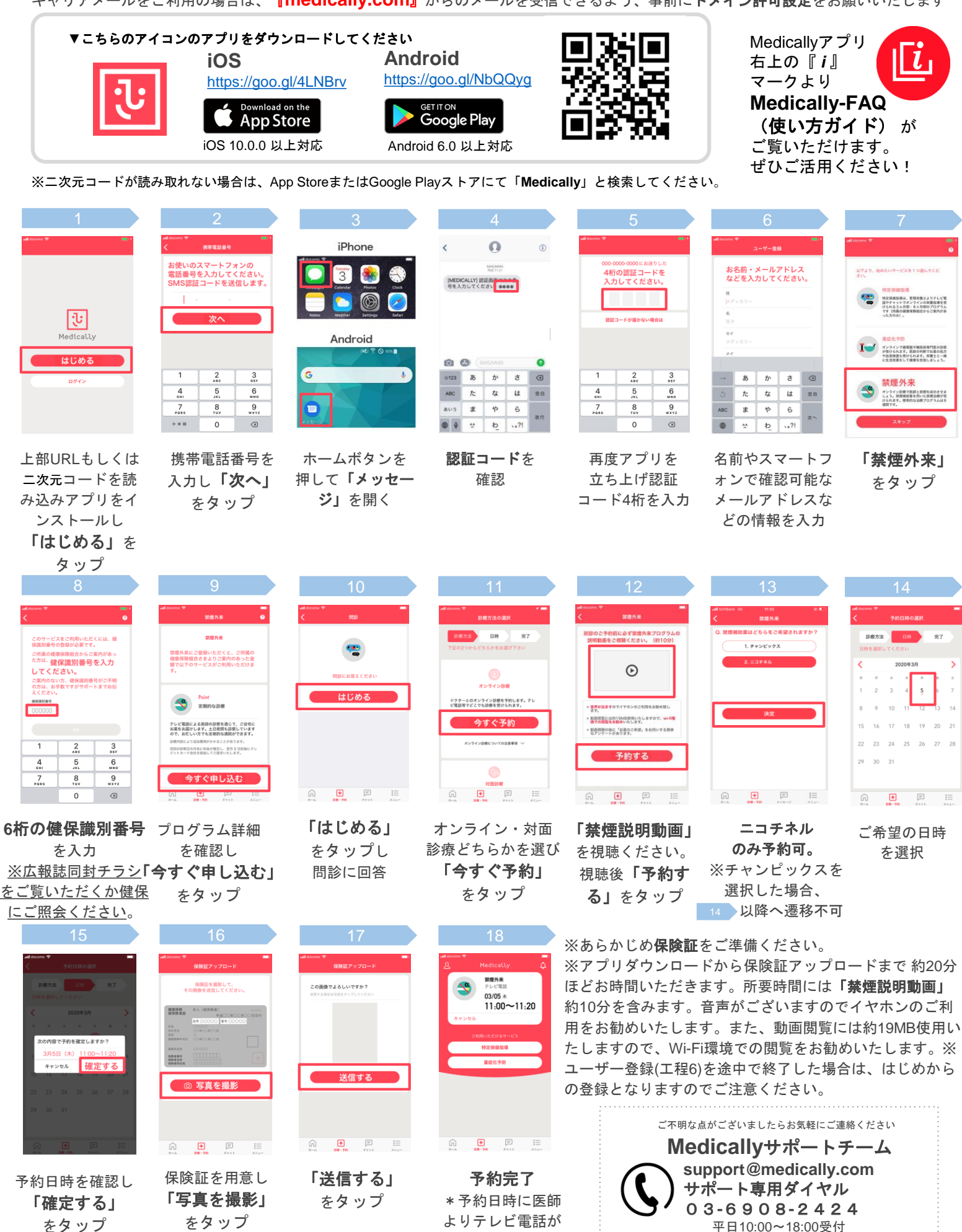

かかってきます